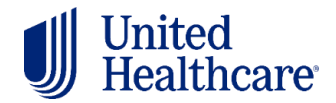

## **2026 Certification User Guide**

## **Table of Contents**

## 2026 Annual Certification Requirements

| UnitedHealthcare Certification Requirements | 2 |
|---------------------------------------------|---|
| Certification Instructions                  | 4 |
| AHIP Certification Instructions             | 7 |
| NABIP Certification Instructions            |   |

### Logging into Jarvis

| Accessing Jarvis – Registered Users    | . 15 |
|----------------------------------------|------|
| Attempts, Results and Progress         | . 16 |
| Achievements and Printing Certificates | . 17 |

## Learning Lab System Requirements

| Desktop        | 19 |
|----------------|----|
| Mobile Devices | 19 |

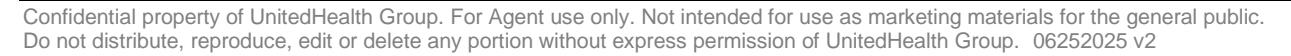

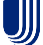

## 2026 Annual Certification Requirements

## **UnitedHealthcare Certification Requirements**

To solicit, present or sell any UnitedHealthcare Medicare products (*may include plans branded UnitedHealthcare, AARP, Erickson, Peoples Health, Preferred Care Networks or Preferred Care Partners*), you must be **licensed** and **appointed** (as required by the state) in the state in which the consumer resides and **certified** in the product(s) you are presenting to and/or enrolling the consumer. To become certified for the plan year, you must successfully pass all the Base Level assessments and the Next Level assessments for the product(s) you wish to sell or events you wish to conduct.

NOTE: While you may proceed directly to each assessment without reviewing the certification content, it is strongly recommended that you review the Certification Study Guide before attempting the assessment.

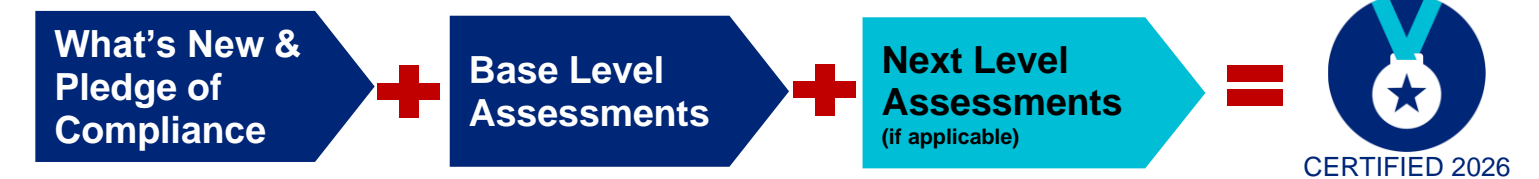

#### A 4-step summary of how to certify is as follows:

### Step 1: Review any *recommended* courses needed:

- The STUDY GUIDE which contains the content needed to pass the assessments
- The **DECISION TREE** to help you determine which courses to take
- The **USER GUIDE** (you are reviewing now) with detailed step-by-step certification instructions
- The PATH COMPARISON VIDEO for a visual demonstration of everything you need to complete

## Step 2: Complete the required courses

- Review the WHAT'S NEW document which summarizes key topics that are new for the year
- Review and sign the **PLEDGE OF COMPLIANCE**

## Step 3: Complete all 3 REQUIRED Base Level Assessments

- A passing score of 85% or higher within 6 attempts (70% for AARP) is required
- Failing any Base Level assessment will block access to any other assessments, and you will not be able to market or sell any UnitedHealthcare Medicare plans for the plan year.
- Base Level assessments must be taken in order:1) Medicare Basics,\* 2) Ethics & Compliance, 3) AARP

\* Medicare Basics includes credit for Medicare Advantage Plans (non-SNP), Prescription Drug Plans, Medicare Supplement Insurance Plans and Standalone Dental, Vision and Hearing.

## Step 4: Complete any Next Level Modules and/or Assessments

- Events Basics module completion is required to conduct any marketing/sales events
- Dual Eligible and Chronic Condition Special Needs Plans (D-SNP/C-SNP) require a passing score of 85% or higher within 6 attempts
- You may also be invited to sell other plans. These will appear on your Home Page in Learning Lab if you have been invited.
  - o Institutional and Institutional-Equivalent Special Needs Plans (I-SNP/IE-SNP)
  - Massachusetts Senior Care Options
  - Massachusetts One Care

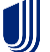

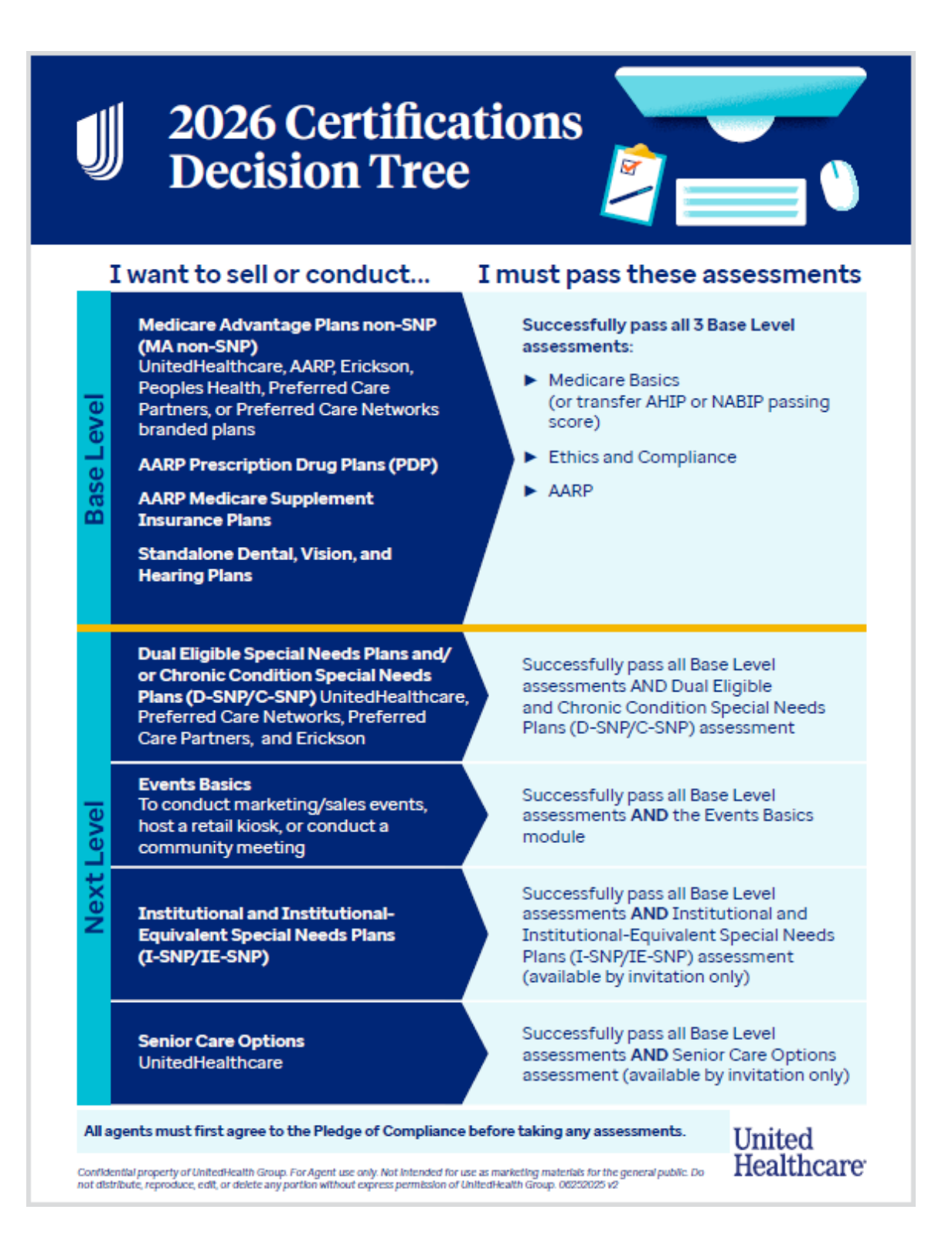

#### AHIP or NABIP Certification for our EDC Partners

America's Health Insurance Plan (AHIP) or National Association of Benefits and Insurance Professionals (NABIP) Certification satisfies the requirement for the following UnitedHealthcare Certification assessment: Medicare Basics Assessment (including Medicare Advantage [non-SNP], Prescription Drug and Medicare Supplement Plans). See instructions provided in this guide.

## **Certification Instructions**

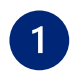

From Jarvis, click on the Certification **Get Started tile** to begin.

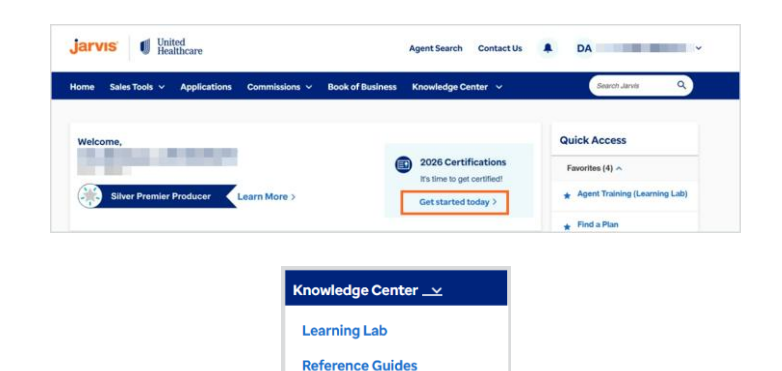

Medicare Product Resources

Ready To Sell

Home > Knowledge Center > Ready To Sell > Certificati

Ready to Sell

tified, lea

If you don't see the tile, go to **Knowledge Center** and then click on **Ready to Sell.** 

From the **Certification Overview tab**, review the Certification Path **comparison chart** to determine your path.

Once you determine your path, click on the **Launch Learning Lab** button to take you to the Certification page.

Certification Overview Author **Get Certified** fication modules, taken during your onboarding and annually after that, provide you with an view of the Medicare program, an understanding of Medicare insurance options and the rules regulations that guide your marketing and sales activities. Launch Learning Lab 2025 Certifications Instructions 2025 Certifications User Guide / English 2025 Certifications User Guide / Español 2025 Certifications Decision Tree View your Certification Status! Learn about products you are certif ed to sell Certification Status ch Learning Lab NEW 2026 Certification paths Standard AHUP NABIP path, you Launch Date 06/01/2025 06/09/2025 Late June Late June Overview se Level & Next Lev for AHIP use Elligibility Agents tra NABIP sell UnitedHealthcare M 85% Passing So Credit with AHIP Credit with NABIP Transfer Ethics and Compliance Asse 85% Passing Score 85% Passing Scon 85% Passing Score AAPP ment 70% Passing Score 70% Passing Score -D-SNP /C-SNP Assessment 85% Passing Score 85% Passing Score Events Basics (Module Only) Complete Module

Note for Field Sales agents: Before you begin your certifications, decide if you are taking your certifications entirely via <u>UnitedHealthcare</u> modules **OR** if you will be using a combination of <u>AHIP</u> or <u>NABIP</u> and UnitedHealthcare courses. See below for AHIP and NABIP instructions.

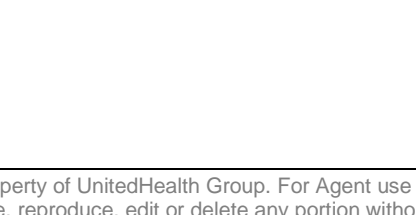

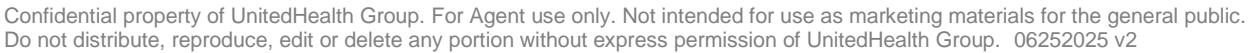

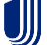

You will land on the Certification page in Learning Lab.

You will see your certification status at the top of the page. If you haven't started yet, click on the path that you want to take. Remember, you only need to complete one path. You may select the Spanish tab if that is your preferred language.

| contraction contraction of the                                                                                   |                                                                                                    |                                                                                         | 2026 Certification Study Guide | Election Period Boo |
|----------------------------------------------------------------------------------------------------|----------------------------------------------------------------------------------------------------|-----------------------------------------------------------------------------------------|--------------------------------|---------------------|
| 2026 Certification                                                                                               | ns Status:                                                                                                    |                                                                                         |                                |                     |
| 2026 Net C<br>Base Level Certificatio<br>Pregulared to set Medicar<br>Advantage, Plan D & Me<br>Supplement Plans | Complete     Complete     Complete | V 2026 Not Complete<br>Events Basks<br>Required to conduct tables 5<br>markering Events |                                |                     |
| You can view completed certificates                                                                              | on the Achievements page.                                                                                                    |                                                                                         |                                |                     |
| Below are your certification                                                                                     | path options! Remember, you only need to comp                                                                                                    | Nete 1 path.                                                                            |                                |                     |
| UnitedHealthcare<br>2026 Certifications                                                                          | 2026 UnitedHealthcare Standard Certificatio<br>TAKE THIS UNITEDHEALTHCARE PATH OR THE AND                                                                                                    | INS                                                                                     |                                |                     |

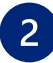

When the path opens in Learning Lab, you will see a description and some instructions.

If you select a path but decide that you would prefer a different path, click the back button and select a different path.

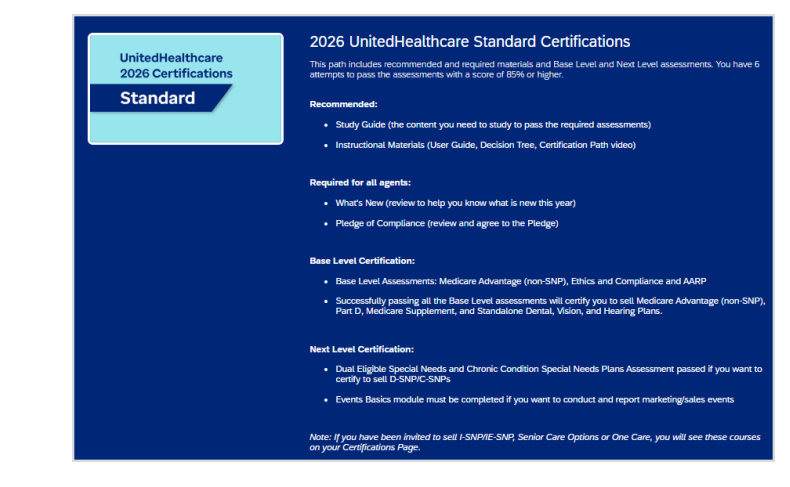

STUDY GUIDE: 2026 Certification Content (to study for the assessments)

2026 Certification Content Study Guide ①

RECOMMENDED: 2026 Instructional Materials ()

0% My Score

▷ Certification Decision Tree () ▷ 2026 Certification User Guide (i) ▶ How To Certify (course) (i) 0% My Score

Home Certifications Content Library Assigned Training Achi

Below the description, you will first see the Study Guide which has the content you need to know to pass the assessments. Then you'll see some **RECOMMENDED courses**. These are optional but highly recommended.

| <b>NOTE!</b> The Study Guide is also   |
|----------------------------------------|
| available from the Home Page in the    |
| Certification Study Guide tab all year |
| ong as a reference.                    |

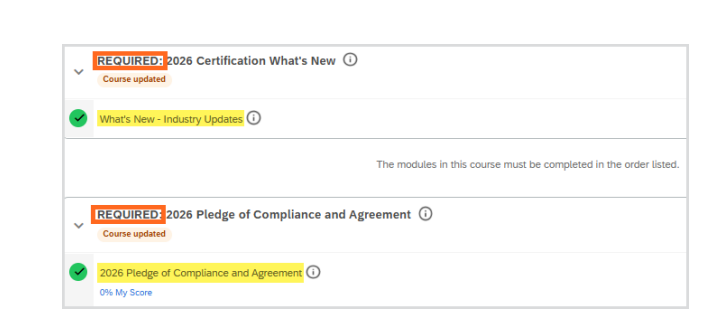

N 2 C l

Complete all the REQUIRED courses:

- What's New document
- Pledge of Compliance
- 3 Base Level Assessments (Medicare Basics, Ethics & Compliance, and AARP).

Confidential property of UnitedHealth Group. For Agent use only. Not intended for use as marketing materials for the general public. Do not distribute, reproduce, edit or delete any portion without express permission of UnitedHealth Group. 06252025 v2

LEARNING Utiled

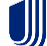

3

Six attempts\* are allowed on each assessment.

Reviewing the What's New document, completing the Pledge of Compliance and successfully passing all 3 base level assessments with 85% or higher passing score (70% for AARP) will certify you to sell Medicare Advantage (non-SNP) Plans, Prescription Drug Plans, Medicare Supplement Plans, and Standalone Dental, Vision and Hearing Plans.

\*An attempt is counted when you complete the assessment.

Complete any Next Level assessments if you wish to certify to sell more than the base level.

For example, if you want to sell D-SNP and/or C-SNP, complete that assessment; if you want to conduct any marketing events, complete the Events Basics module.

If you have been invited to sell any other products, those assessments will appear on your Home Page in a separate course.

For detailed information on using Learning Lab, please review the Learning Lab User Guide found on Learning Lab. It is located in the Tools and Technology path or search for it in the Content Library tab.

| ~ | REQUIRED: 2026 Base Level Certification (Medicare Advantage [Non-SNP], Part D and Medicare Supplement Plans) |
|---|----------------------------------------------------------------------------------------------------|
| 8 | 2026 Medicare Basics Assessment (Locked)                                                                     |
|   | 85% Passmark 100% My Score                                                                                   |
| 8 | 2026 Ethics and Compliance Assessment (Locked)                                                               |
|   | 85% Passmark 93% My Score                                                                                    |
| 6 | 2026 AARP Assessment (Locked)                                                                                |
|   | 70% Passmark 90% My Score                                                                                    |

|                          | The modules in this course must be completed in the order listed. |
|--------------------------|-------------------------------------------------------------------|
|                          |                                                                   |
| REQUIRED TO CONDUCT EVEN | TS - 2026 Next Level <mark>: Events Basics</mark> 🛈               |
|                          |                                                                   |

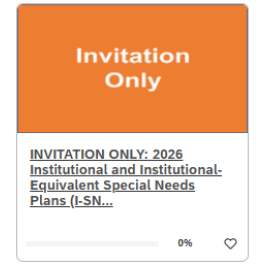

| Tools & Technology                    | Tools & Technology<br>This learning path contains courses related to systems, tools and technology training. |
|---------------------------------------|----------------------------------------------------------------------------------------------------|
| E Courses                             |                                                                                                    |
| > Health Assessment (HA)              |                                                                                                    |
| > Jarvis (j                           |                                                                                                    |
| > JarvisEnroll ()                     |                                                                                                    |
| Course updated                        |                                                                                                    |
| Learning Lab User Guide (and FAQ) for | Sales Agents (Job Ald) ①                                                                                     |

## **AHIP Certification Instructions**

We are pleased to once again accept the AHIP Medicare + Fraud, Waste and Abuse Training from American's Health Insurance Plans. Agents choosing to pursue AHIP via UnitedHealthcare are eligible to receive a \$50 discount by using our custom link in Learning Lab.

Per policy, agents choosing to certify via AHIP must obtain a minimum score of 90% within six attempts. Each purchase consists of three attempts (UnitedHealthcare only acknowledges the initial two purchases).

All agents are required to review the **What's New** document and sign the **Pledge of Compliance**. Agents certifying via the AHIP path must transfer a passing AHIP score (via our custom link) and then complete the remaining **Base Level** certification assessments: Ethics & Compliance and AARP. Passing all three will certify you to sell MA (non-SNP) Plans, Prescription Drug Plans (PDP), Medicare Supplement Plans, and Standalone Dental, Vision and Hearing Plans. (*AHIP Certification satisfies the requirement for the UnitedHealthcare Medicare Basics Assessment.*)

**REMINDER:** For agents choosing to complete the 2026 AHIP, either directly from the AHIP website or through another carrier, you are still required to follow the below directions to transmit your results to UnitedHealthcare and receive credit for the equivalents. The UnitedHealthcare discount will be forfeited if you choose to certify directly from the AHIP website or through another carrier.

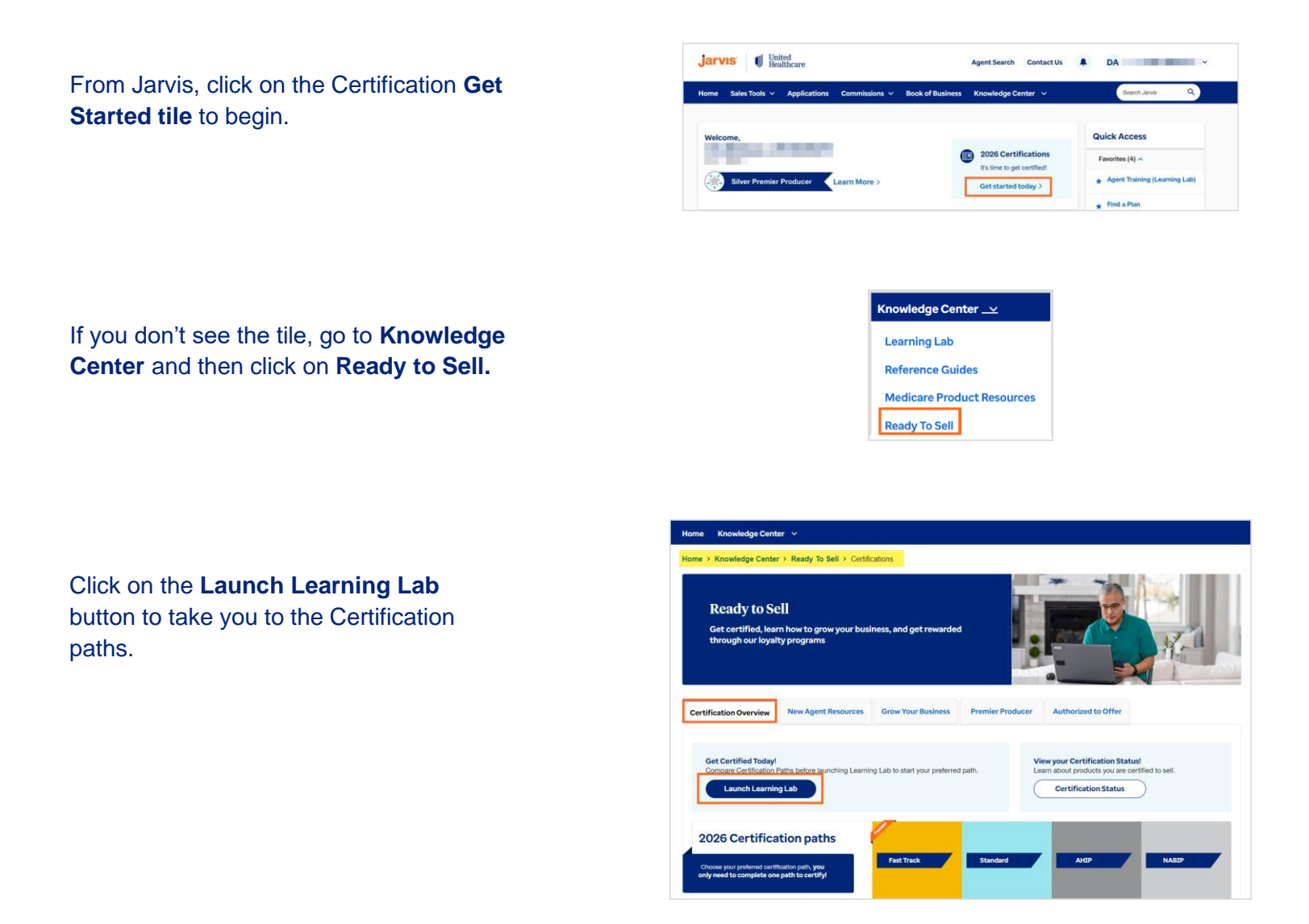

You will see the AHIP Certification learning path. Click on the AHIP path to open it.

## **UnitedHealthcare** 2026 Certifications AHIP

## Review the What's New and complete the Pledge of Compliance.

Click on the 2026 AHIP module.

Click on Click here to launch AHIP.

A new tab will open on the AHIP website displaying the UnitedHealthcare logo in the upper right corner where you will enter your AHIP Username and Password and click the Login button.

▷ What's New - Industry Updates ① The modules in this course must be completed in the order listed REQUIRED: 2026 Pledge of Compliance and Agreement (i) > 2026 Pledge of Compliance and Agreement () The modules in this course must be completed in the order listed.

✓ REQUIRED: 2026 Certification What's New (i)

D 2026 AHIP A 2026 Ethics and Compliance Assessment Locked (i) A 2026 AARP Assessment Locked

× REQUIRED: 2026 Base Level Certification - AHIP (Medicare Advantage [Non-SNP], Part D and Medicare Supplement Plans)

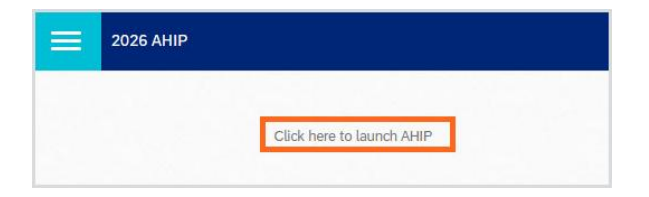

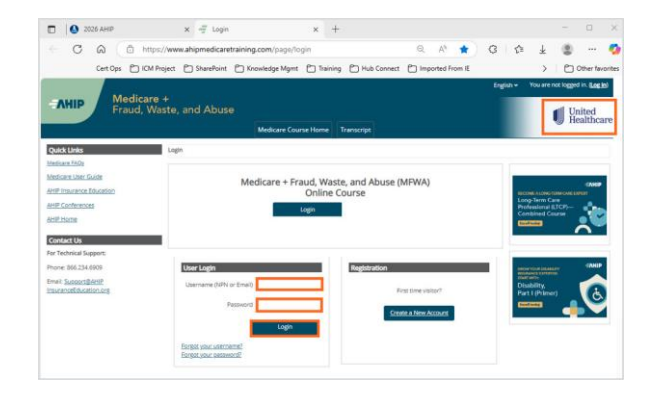

If you receive a pop-up message directing you to the UnitedHealthcare site license, click Continue.

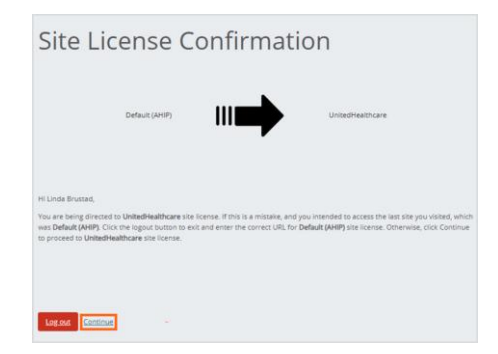

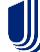

# If you require assistance with your AHIP purchase, please refer to the **Medicare User Guide** located on the AHIP site.

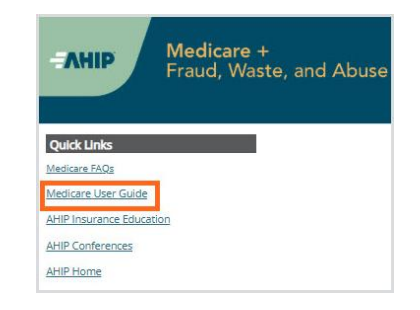

To send your results to UnitedHealthcare go to the **Medicare Course Home** tab, scroll to the bottom of the screen to click the **UnitedHealthcare (Transmit)** link.

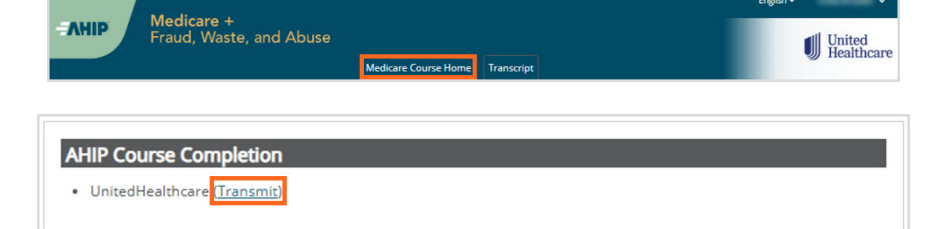

**Log out** of your AHIP account and close the AHIP tab.

On the Learning Lab tab, click the **EXIT** button to return to the main page where the 2026 AHIP will appear completed upon successful transmission.

A green checkmark will indicate that your AHIP score was transferred to UnitedHealthcare.

Proceed with completing the remaining **REQUIRED Base Level** assessments as well as any **Next Level** assessments if you wish to certify to sell more than the **Base Level**.

| Medicar   | re +             |                        |            |  | Prof | le E   | <br>• |
|-----------|------------------|------------------------|------------|--|------|--------|-------|
| Fraud, V  | Vaste, and Abuse | Medicare Course Home   | Transcript |  | Dest | hboard |       |
| Links     | Linda Brustad    | incorcare course morne | Thansenpe  |  | Log  | Juo    |       |
| iks       | Linda Brustad    |                        |            |  | _    | _      |       |
|           |                  |                        |            |  |      |        |       |
|           |                  |                        |            |  |      |        |       |
|           | _                |                        |            |  |      |        |       |
| 2026 AHIP | ×                |                        |            |  |      |        | 0     |

× +

🖸 🔕 2026 AHIP 🛛 🗙 🚽

Click here to launch AHIP

| ~        | REQUIRED: 2026 Base Level Certification - AHIP (Medicare Advantage [Non-SNP], Part D and Medicare Supplement Plans) |
|----------|----------------------------------------------------------------------------------------------------|
| <b>@</b> | 2026 AHIP                                                                                                    |
| ⊳        | 2026 Ethics and Compliance Assessment ()                                                                            |
| ۵        | 2026 AARP Assessment Looked ①                                                                                       |
|          | The modules in this course must be completed in the order listed.                                                   |
| -        | REQUIRED TO SELL D-SNP or C-SNP - 2026 Next Level: Dual Eligible and Chronic Condition Special Needs Plans 🛈        |
|          | The modules in this course must be completed in the order listed.                                                   |
|          | REQUIRED TO CONDUCT EVENTS 2026 Next Level: Events Basics ①                                                         |
|          | The modules in this course must be completed in the order listed.                                                   |
|          |                                                                                                    |

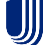

## **NABIP Certification Instructions**

We are pleased to offer another third-party certification program as a way to earn credit for the UnitedHealthcare Medicare Basics Assessment with a passing score from the National Association of Benefits and Insurance Professionals (NABIP).

Per policy, agents choosing to certify via NABIP must obtain a minimum score of 85% within six attempts. Each purchase consists of six attempts.

All agents are required to review the **What's New** document and sign the **Pledge of Compliance**. Agents certifying via the NABIP path must transfer a passing NABIP score (via our custom link) and then complete the remaining **Base Level** certification assessments: Ethics & Compliance and AARP. Passing all three will certify you to sell MA (non-SNP), Prescription Drug Plans (PDP), Medicare Supplement Plans, and Standalone Dental, Vision and Hearing Plans. (*NABIP Certification satisfies the requirement for the UnitedHealthcare Medicare Basics Assessment.*)

**REMINDER:** For agents who purchase the 2026 NABIP training through the UnitedHealthcare link, the completion will be reported to UnitedHealthcare upon passing the final exam. However, agents who choose to purchase and complete their 2026 NABIP training outside of UnitedHealthcare (e.g., either directly from the NABIP website or another carrier) will need to contact the Producer Help Desk (PHD) to submit a request to transfer their results.

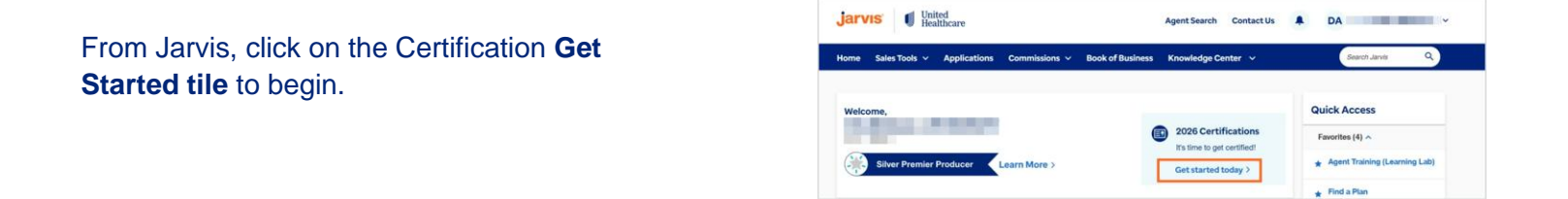

If you don't see the tile, go to **Knowledge Center** and then click on **Ready to Sell.** 

| Knowledge Center 👱         |
|----------------------------|
| Learning Lab               |
| Reference Guides           |
| Medicare Product Resources |
| Ready To Sell              |

Click on the **Launch Learning Lab** button to take you to the Certification paths.

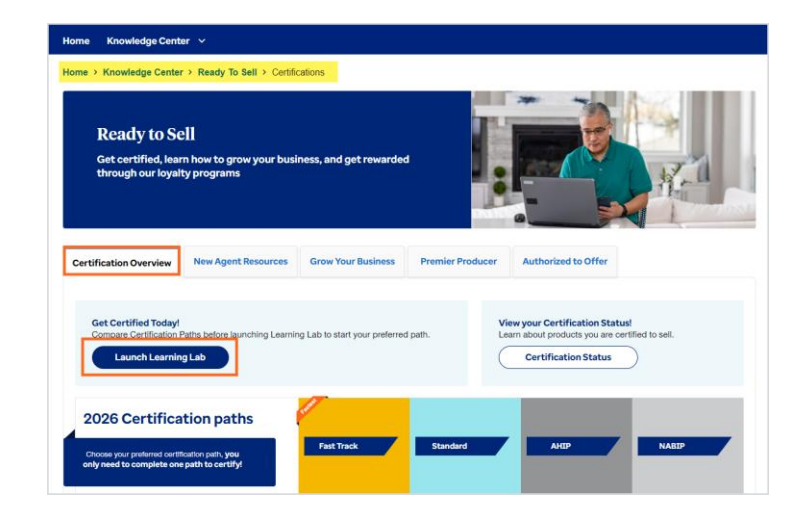

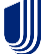

You will see the NABIP Certification learning path. Click on the NABIP path to open it.

## UnitedHealthcare 2026 Certifications NABIP

## Review the **What's New** and complete the **Pledge of Compliance.**

Click on the 2026 NABIP module.

Click on Click here to launch NABIP.

A new tab will open on the NABIP website displaying the UnitedHealthcare logo. Click the **Sign In** button appearing in the upper right corner.

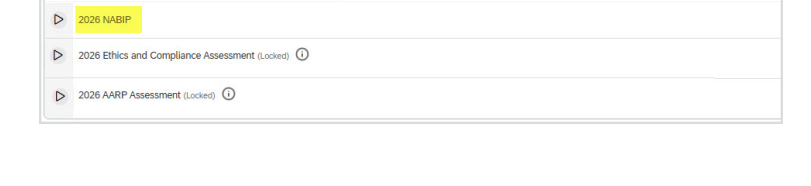

REQUIRED: 2026 Base Level Certification - NABIP (Medicare Advantage [Non-SNP], Part D and Medicare Supplement Plans) 🛈

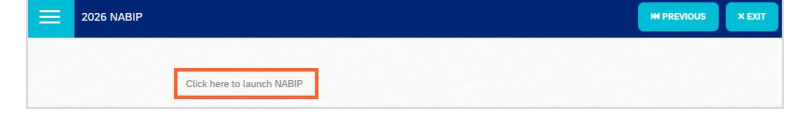

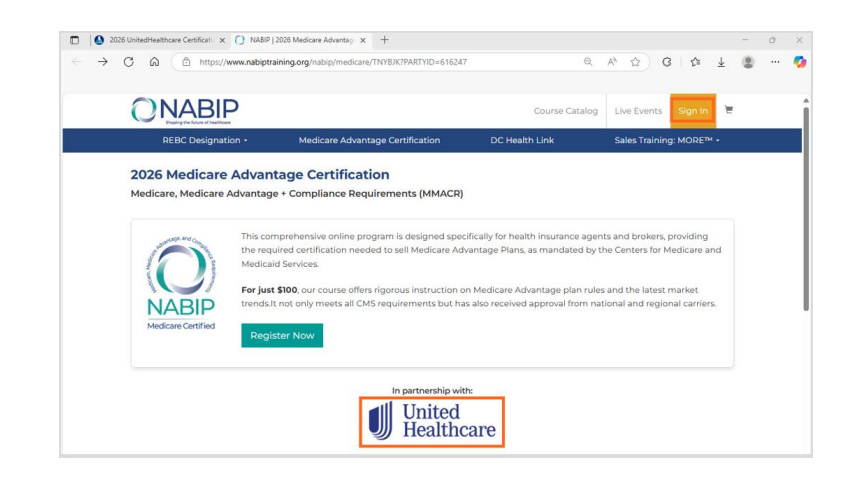

On the **Sign In** page, you can enter your login credentials.

If you require assistance with your login credentials, please email <u>support@nabiptraining.org</u> or call the NABIP Student Services Helpdesk at 844-257-0990 (Option 6).

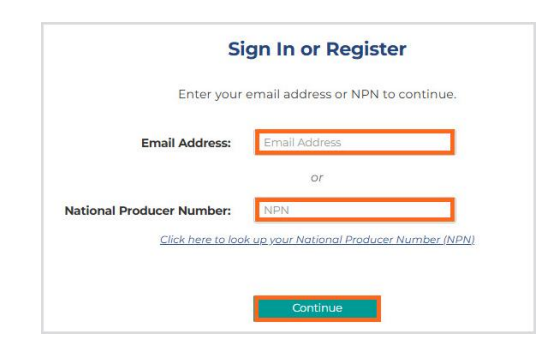

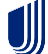

## To purchase NABIP training, click on the **Register Now** button.

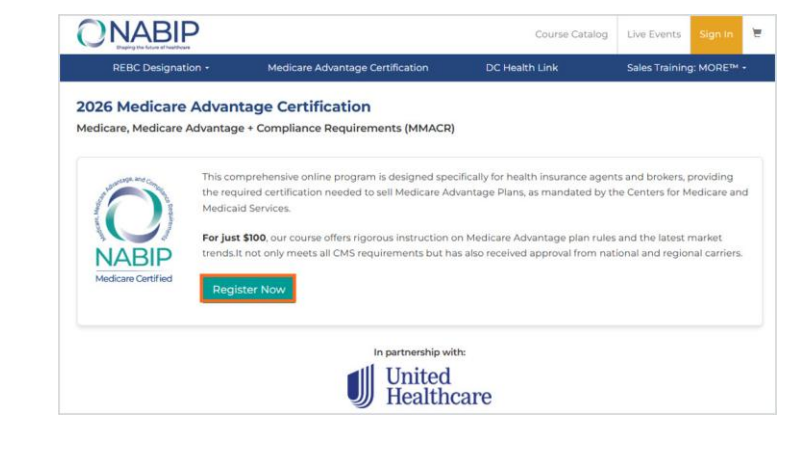

### Click the Add to Cart button.

## Follow the prompts to Add or Decline insurance continuing education (CE).

After you have made your selection for insurance CE, click on the **Continue** 

with these Credit Choices button which will add the course to your cart.

You may now continue to browse the training catalog or complete the checkout process.

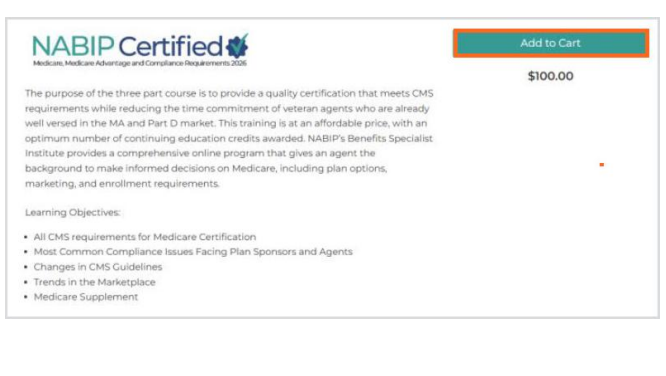

#### **Insurance CE**

You must now Add or Decline insurance continuing education (CE).

- There is no additional cost for this credit to be applied.
  - Some states may require a proctored exam if insurance CE is selected.
  - You must be a licensed insurance producer to add this credit type.

| To Add credit, choose your state                                                                                                    |         | Insurance Continuing Education |   |
|----------------------------------------------------------------------------------------------------|---------|--------------------------------|---|
| from the dropdown menu and then click the green Add button.                                                                                                    | Add     | Select a State                 | • |
| If your state is not listed in the dropdown<br>then it is <u>not</u> currently approved for<br>insurance CE. If you would like insurance<br>CE then please contact our office at<br><u>supportionabiptraining or</u> g to find out the<br>status of CE in your state. CE cannot be<br>granted in states that are not approved and<br>cannot be added after the fact so you must<br>elect your credit now prior to completing<br>the course. |         |                                |   |
| To <b>Decline</b> credit, click the red<br>Decline button                                                                                                    | Decline |                                |   |

 2025 Medicare, Medicare Advantage + Compliance Requirements (MMACR)

 Completion of this course can earn you multiple types of credit towards licenses you hold. Please tell us which credits you wish to receive.

 For each credit option below you must click either the green or red button to add or decline that credit. Upon completion of your course you will receive all of the credits that you select here, but any declined credits will NOT be earned.

 Added to Cart
 NABIP Education
 \$100.00

 For credit, course must be completed by 06/302025
 S100.00

 Declined
 Insurance Continuing Education

 Click To Add
 Doi Med.This Credit?

 Are you a licensed insurance producer? Byou would the your course credit reported to your attes and posted to your insurance license transcript then you must select the credit type - click to lease those

 Continue Web Trees Credit Course
 Insurance

## To finish your purchase, click the **Proceed to Checkout** button.

 Your Cart
 Z025 Medicare, Medicare Advantage + Compliance Requirements (MIMACR)
 Total in cart : \$100.00

 NABIP Education
 \$100.00

 Insurance Continuing Education
 declined

 charge and: thaces
 remore

You are now on a secure checkout screen. Enter your name and credit card information in the boxes on the right side of the screen and click the **Submit Payment** button.

Your course has now been purchased. After a successful transaction, you will be shown a summary screen of your purchase and confirmation email will be sent to you. From here you can launch the course by clicking on the **Launch Course** button.

If you require assistance with your purchase transaction, please email <u>support@nabiptraining.org</u> or call the NABIP Student Services Helpdesk at 844-257-0990 (Option 6).

Upon successfully completing the final exam the results will automatically be sent to UnitedHealthcare. **Log out** of your NABIP account and close the NABIP tab.

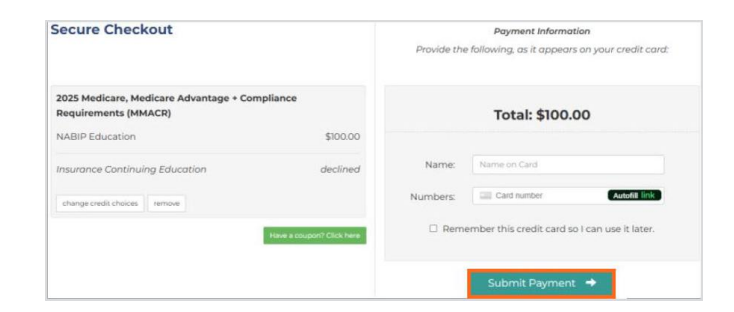

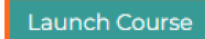

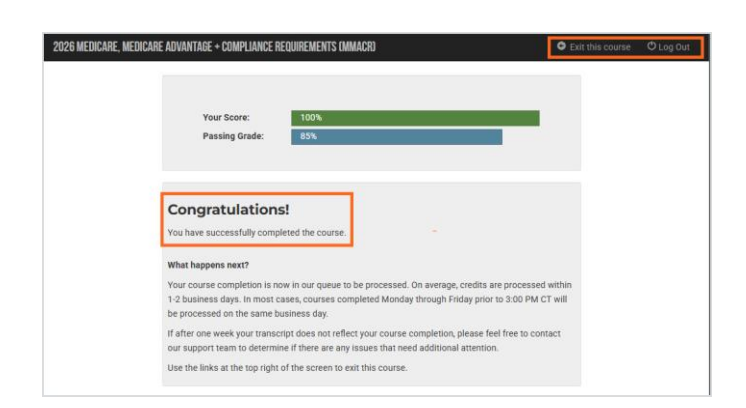

On the Learning Lab tab, click the **EXIT** button to return to the main page where the 2026 NABIP will appear completed upon successful transmission.

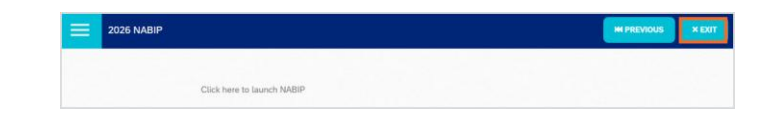

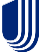

A green checkmark will indicate that your NABIP score was transferred to UnitedHealthcare.

Proceed with completing the remaining **REQUIRED Base Level** assessments as well as any **Next Level** assessments if you wish to certify to sell more than the **Base Level**.

| ~                                                         | REQUIRED: 2026 Base Level Certification - NABIP (Medicare Advantage [Non-SNP], Part D and Medicare Supplement Plans) 🛈 |  |  |  |  |  |  |
|-----------------------------------------------------------|----------------------------------------------------------------------------------------------------|--|--|--|--|--|--|
| 9                                                         | 2026 NABIP                                                                                                    |  |  |  |  |  |  |
| ⊳                                                         | 2026 Ethics and Compliance Assessment                                                                                  |  |  |  |  |  |  |
| ۵                                                         | 2026 AARP Assessment Locked                                                                                            |  |  |  |  |  |  |
|                                                           | The modules in this course must be completed in the order listed.                                                      |  |  |  |  |  |  |
|                                                           | REQUIRED TO SELL D-SNP or C-SNP 2026 Next Level: Dual Eligible and Chronic Condition Special Needs Plans 🛈             |  |  |  |  |  |  |
|                                                           | The modules in this course must be completed in the order listed.                                                      |  |  |  |  |  |  |
| REQUIRED TO CONDUCT EVENTS 2026 Next Level: Events Basics |                                                                                                    |  |  |  |  |  |  |
|                                                           | The modules in this course must be completed in the order listed.                                                      |  |  |  |  |  |  |

## Logging into Jarvis

## Accessing Jarvis – Registered Users

- Go to www.uhcjarvis.com
- Click on Sign in with One Healthcare ID

## Welcome to Jarvis All your tools in one place hassle-free. Agents/Brokers sign in:

Don't have a One Healthcare ID? Register

Sign in with One Healthcare ID

| Sign In                            | jarvis <sup>.</sup> 🔰 United Healthcare |  |  |
|------------------------------------|-----------------------------------------|--|--|
| One Healthcare ID or Email Address | Enter Your Password                     |  |  |
|                                    | One Healthcare ID or Email Address      |  |  |
| Forgot One Healthcare ID?          |                                         |  |  |
| Continue                           | Password                                |  |  |
| or                                 | •                                       |  |  |
| Create One Healthcare ID           | Forgot Password?                        |  |  |
|                                    | Continue                                |  |  |
| Manage My One Healthcare ID        | Back to Sign in                         |  |  |

- Enter your **One Healthcare ID** and click **Continue**.
- Enter your **password** and click **Continue**

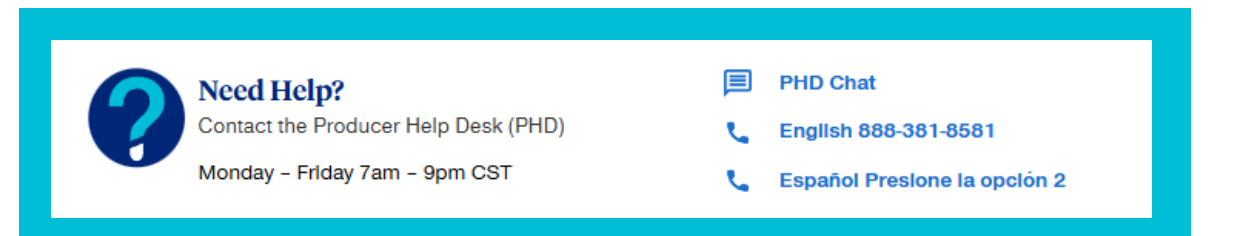

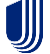

## **Attempts, Results and Progress**

### **ATTEMPTS**

Attempts are counted when you complete an assessment. If you exit an assessment early and return to take it again, you will need to select **Continue** to resume the prior attempt and complete the assessment.

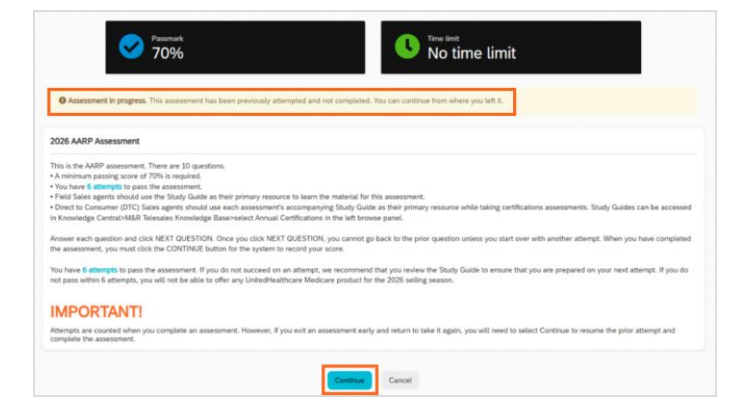

## **RESULTS AND ACHIEVEMENTS**

When you complete an assessment (either pass or fail), you will see the results. You will also be able to download a certificate of completion if the assessment completed the certification path.

On the certifications page, you will see your status. You will also see a link to the achievements page.

You can also click on the Achievements page tab to see your list of completions and download a certificate.

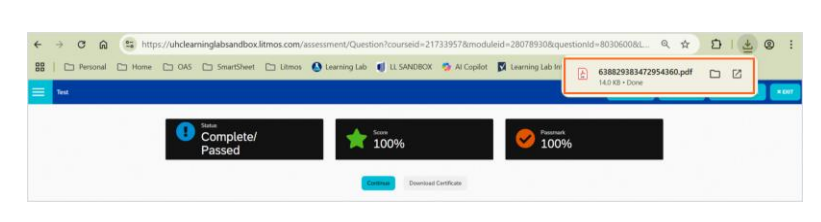

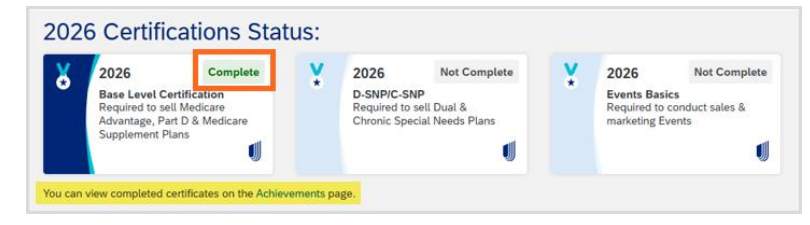

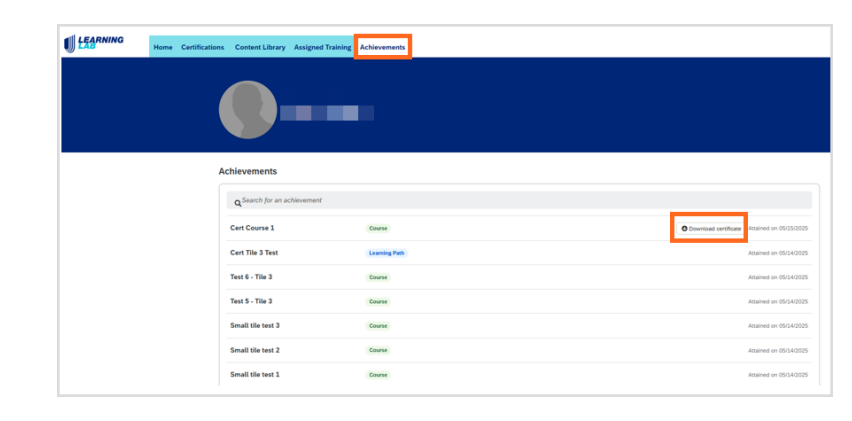

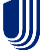

## **Achievements and Printing Certificates**

Note: Certificates are available for Fast Track, Base Level, C/D-SNPs, Events Basics, and invitation only assessments.

To view a list of your completed courses and modules:

- Click on the **Achievements** tab.
- A list of all your achievements will appear with the achievement date.
- Click **Download certificate** to obtain a printable copy.

|              | Home Certificat | ons Content Library | Assigned Training | Achievements  |                                             |
|--------------|-----------------|---------------------|-------------------|---------------|---------------------------------------------|
|              |                 |                     |                   |               |                                             |
| Achievements |                 |                     |                   |               |                                             |
|              |                 | Q Search for an a   | ichlevement       |               |                                             |
|              |                 | Cert Course 1       |                   | Course        | Counteed certificate Attained on 05/15/2025 |
|              |                 | Cert Tile 3 Test    |                   | Learning Path | Attained on 05/14/2025                      |
|              |                 | Test 6 - Tile 3     |                   | Course        | Assained on 05/14/2025                      |
|              |                 | Test 5 - Tile 3     |                   | Course        | Atteined on 05/14/2025                      |
|              |                 | Small tile test 3   |                   | Course        | Attained on 05/14/2025                      |
|              |                 | Small tile test 2   |                   | Course        | Amined on 05/14/2025                        |
|              |                 | Small tile test 1   |                   | Course        | Attained on 05:14/2025                      |

• A PDF of the certificate will appear. Open the PDF and print the certificate.

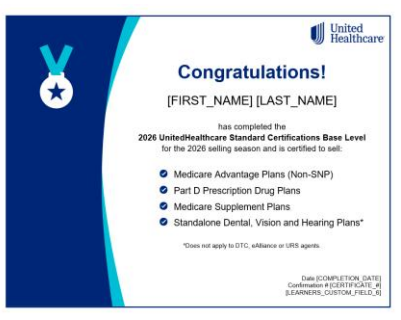

For a quick view of your most recent achievements:

- From the Learning Lab Home page, scroll down to find your **Recent Achievements** tile. You can click the forward and back arrows to see the most recent achievements.
- Click on View All in the Recent Achievement tile to see all achievements.

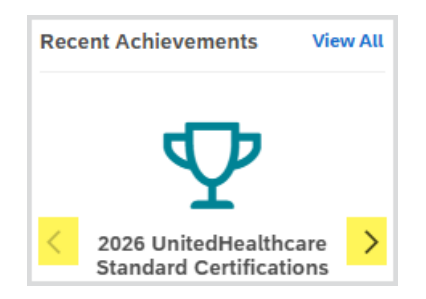

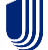

Contact Us jarvis United Healthcare To view a list of your completed certifications on Jarvis, go to Ready to Sell and click on the Certification Ready to Sell **Overview** tab. Then click on the Certification status. Get Certified OR rtifications Instructions 2025 Certifications Decision Tree 2025 Certifications User Guide / Español 17 View your Certification Status! Learn about products you are certifi Certification Status From any page in Jarvis, click on United Healthcare jarvıs<sup>°</sup> your name on the top menu bar. Agent Search Contact Us Agent Name Click on Manage Profile. • Sign Out Manage Profile Click on Certifications on the • Profile left. **Licensure & Appointments** Certifications **Current Certifications** A list of your current • certifications will appear. Year 🗘 Certificate Name Comp

Note: If you took Fast Track, you will also see the Base Level and Next Level certifications listed in Jarvis.

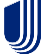

For optimized viewing, broadband internet connection is recommended.

## Desktop

- Web browser:
  - o Microsoft Edge
  - o Google Chrome
  - Mozilla Firefox
  - o Apple Safari
- JavaScript and cookies enabled

Note: Internet Explorer is not recommended for use with Learning Lab due to compatibility issues.

While not a requirement, Learning Lab is best viewed using a minimum screen resolution of 1024 x 768px.

## **Mobile Devices**

- Apple iOS devices using Safari mobile web browser
- Android devices using Google Chrome mobile web browser

 Need Help?
 PHD Chat

 Contact the Producer Help Desk (PHD)
 English 888-381-8581

 Monday - Friday 7am - 9pm CST
 Español Presione la opción 2

Note: Screen shots are for illustrative purposes only and are subject to change without notice.